## Videók rögzítése a YouTube weboldalra való feltöltéshez

Rögzítse és mentse el a rögzített videó egy részét (max. 15 perc hosszban), hogy azt feltölthesse a YouTube oldalra, és mentse azt el YouTube videóként.

Amikor a YouTube weboldalhoz készít videót, akkor az nem lehet 15 percnél hosszabb.

1 Válassza ki a videó módot.

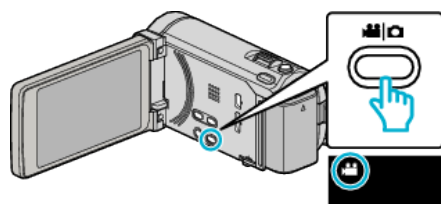

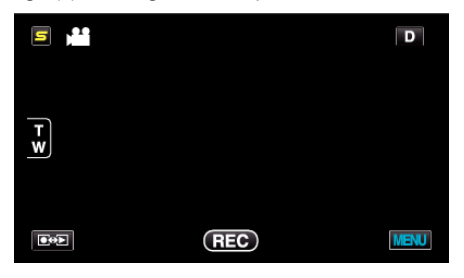

3 Érintse meg: "MENU".

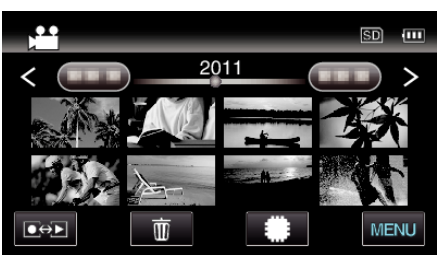

4 Érintse meg: "FELT. BEÁLLÍTÁSOK".

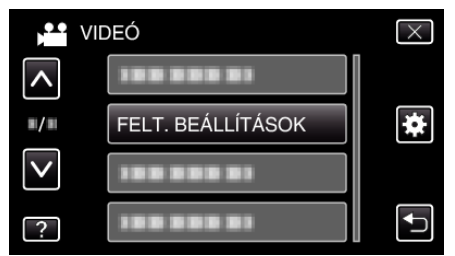

5 Érintse meg azt a videót, amit szerkeszteni szeretne.

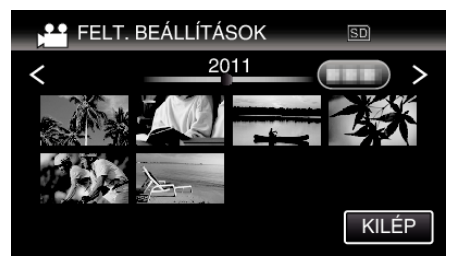

- 6 Érintse meg: "VÁGÁS".
  - Ha a levágásra nincs szükség, akkor érintse meg a(z) "NINCS VÁGÁS" elemet.

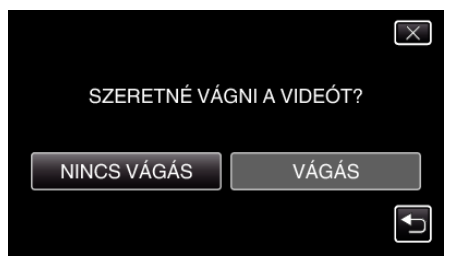

• Ha a kiválasztott videó 15 percnél hosszabb, akkor mindenképp szükség van vágásra.

7 Érintse meg a(z) Lelemet a lejátszás keresett indítási pontjánál történő leállításához, majd érintse meg a(z) "A" elemet.

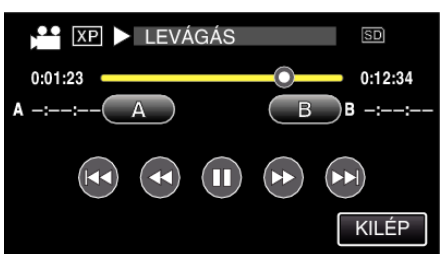

8 Érintse meg a(z) ∎ elemet a lejátszás keresett végpontnál történő leállításához, majd érintse meg a(z) "B" elemet.

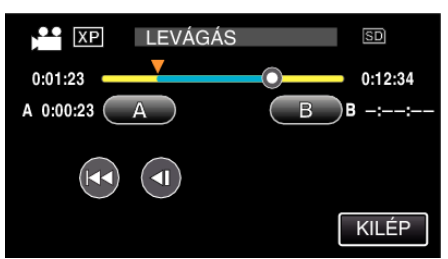

- A kezdés és végpont reseteléséhez érintse meg a(z) "A" vagy "B" elemet egy tetszőleges jelenetnél (helyen).
- Amikor a YouTube weboldalhoz készít videót, akkor az nem lehet 15 percnél hosszabb.
- 9 Érintse meg: "ÁLLÍT".

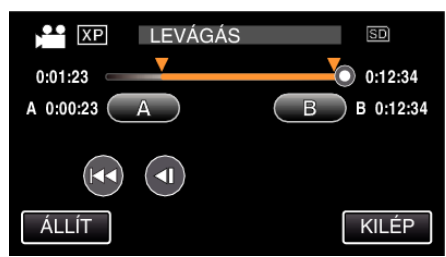

10 Érintse meg: "IGEN".

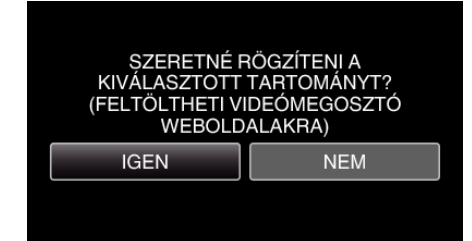

- A másolás után érintse meg a(z) "OK" gombot.
- A másolás befejezte után a másolt fájlt az eszköz hozzáadja az index képernyőhöz.
- A feltöltés-beállításból való kilépéshez érintse meg a(z) "STOP" elemet a feltöltés-beállítás képernyőn.

## MEGJEGYZÉS :

• A kiválasztott jelenetnél a vágási pont egy kissé eltérhet.

## Videók feltöltése a YouTube weboldalra

A videókat a YouTube webhelyre a mellékelt Everio MediaBrowser 3 (3 BE) szoftver segítségével töltheti fel. Telepítse a szoftvert a számítógépére és csatlakoztassa a készüléket a számítógéphez.

• A szoftver használatának részleteit lásd a súgó fájlban.

Problémák a videó feltöltéssel:

- Ellenőrizze, hogy rendelkezik-e felhasználófiókkal a YouTube webhelyhez. (Ahhoz, hogy fájlokat tölthessen fel a YouTube webhelyre egy YouTube felhasználófiókkal kell rendelkeznie.)
- Lásd a "GYIK", "Legfrissebb információk", "Letöltés információk" stb. részeket a mellékelt Everio MediaBrowser 3 (3 BE) alkalmazás súgófájljában található "Kattintson ide a legfrissebb termékinformációkhoz" hivatkozás alatt.